1<sup>ER</sup> DEGRE

#### Aller sur le site <u>www.scolinfo.net</u>

Taper votre identifiant et votre mot de passe et cliquer sur Se connecter

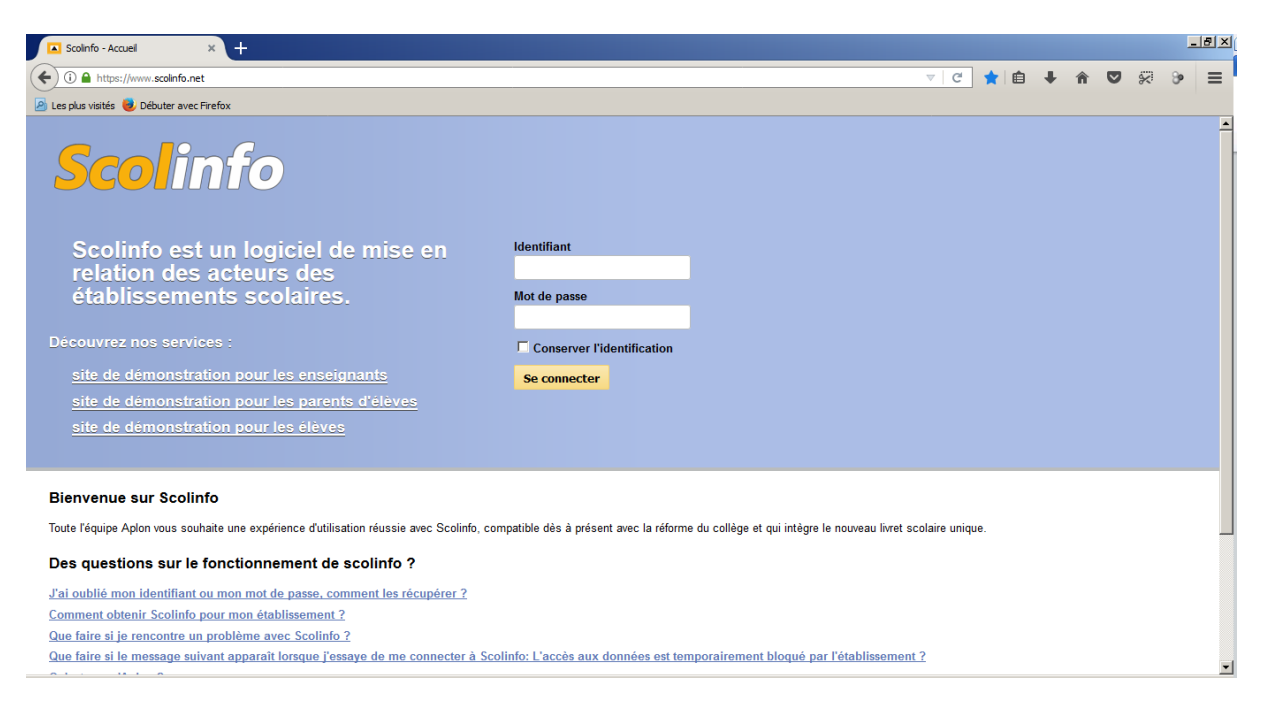

#### Aller sur Saisie – Livret Scolaire Unique (LSU)

Aplon

|      | Scolinf  | o - Tabl | eau de l  | bord    | ×       | +     |                                            |      |              |                   |                 | _ 8 ×       |
|------|----------|----------|-----------|---------|---------|-------|--------------------------------------------|------|--------------|-------------------|-----------------|-------------|
| (+)  | () 🍋     | https:/  | /www.s    | colinfo | .net/Co | mmun/ | xuel.aspx $\bigtriangledown$ C A $\models$ | ŧ.   | Â            | ◙                 | <b>X</b>        | > ≡         |
| 🖻 Le | s plus v | isités 🏮 | 👂 Déb     | uter av | ec Fire | fox   |                                            |      |              |                   |                 |             |
|      |          |          | <b>if</b> | 0       |         |       |                                            | SANG | UER<br>ECOLI | Krysia<br>E SAINT | (Ensei<br>MICHE | gnant)<br>L |
| т    | ablea    | u de b   | ord       | 5       | aisie   | •     | Editions v Messagerie v                    |      |              |                   | Déco            | nnexion     |
|      | М        | asqu     | er le     | L       | ivret   | Scola | e Unique (LSU) r le mardi 14 novembre 2017 |      |              |                   |                 |             |
| 0    |          | Nove     | mbre      | 201     | 7       | Ð     | S éances                                   |      |              |                   |                 |             |
| L    | М        | М        | J         | V       | S       | D     | Travail à faire                            |      |              |                   |                 |             |
|      |          | 1        | 2         | 3       | 4       | 5     | Contrôlo                                   |      |              |                   |                 |             |
| 6    | 7        | 8        | 9         | 10      | 11      | 12    | Controle                                   |      |              |                   |                 |             |
| 13   | 14       | 15       | 16        | 17      | 18      | 19    | A ctualités de l'établissement (0)         |      |              |                   |                 |             |
| 20   | 21       | 22       | 23        | 24      | 25      | 26    | Aucune actualité enregistrée               |      |              |                   |                 |             |
| 27   | 28       | 29       | 30        |         |         |       |                                            |      |              |                   |                 |             |
|      |          |          |           |         |         |       |                                            |      |              |                   |                 |             |
|      |          |          |           |         |         |       |                                            |      |              |                   |                 |             |
|      |          |          |           |         |         |       |                                            |      |              |                   |                 |             |
|      |          |          |           |         |         |       |                                            |      |              |                   |                 |             |
|      |          |          |           |         |         |       |                                            |      |              |                   |                 |             |
|      |          |          |           |         |         |       |                                            |      |              |                   |                 |             |
|      |          |          |           |         |         |       |                                            |      |              |                   |                 |             |
|      |          |          |           |         |         |       |                                            |      |              |                   |                 |             |

Aide - Contact

|  | Fiche rédigée par | SINEC | Date : 14/11/2017 |
|--|-------------------|-------|-------------------|
|--|-------------------|-------|-------------------|

1<sup>ER</sup> DEGRE

Dans « Saisie professeur principal », vérifiez que vous avez la bonne classe et cliquer sur

« Saisie du livret scolaire par élève ».

| Scolinfo                   | × +                                  |              |                    |  |  |  |   |   |   |     |            |                     | 1             | - 8  |
|----------------------------|--------------------------------------|--------------|--------------------|--|--|--|---|---|---|-----|------------|---------------------|---------------|------|
| i A https://www.sco        | olinfo.net/professeur/GestionLsun.as | e?onglet=1   |                    |  |  |  | C | ☆ | Ê | ÷   | <b>r</b> 🛡 | *                   | 9             | Ξ    |
| 🗴 Les plus visités 😻 Début | ter avec Firefox                     |              |                    |  |  |  |   |   |   |     |            |                     |               |      |
| <b>Scol</b> info           | )                                    | $\backslash$ |                    |  |  |  |   |   |   | SAN | QUER Kry   | sia (Ens<br>UNT MIC | seigna<br>HEL | ant) |
| Tableau de bord            | Saisie v Editions v                  | Messagerie 🔻 |                    |  |  |  |   |   |   |     |            | Dé                  | conn          | exio |
| Gestion Livret             | t Scolaire Unique (                  | LSU)         |                    |  |  |  |   |   |   |     |            |                     |               |      |
| SAISIE<br>PROFESSEUR PRINC | SOCLE<br>CIPAL COMMUN                |              |                    |  |  |  |   |   |   |     |            |                     |               |      |
| Cycle                      | Classe                               |              | $\mathbf{\lambda}$ |  |  |  |   |   |   |     |            |                     |               |      |
| Civit                      | TA (CWIT)                            |              |                    |  |  |  |   |   |   |     |            |                     |               |      |
|                            |                                      |              |                    |  |  |  |   |   |   |     |            |                     |               |      |
|                            |                                      |              |                    |  |  |  |   |   |   |     |            |                     |               |      |
|                            |                                      |              |                    |  |  |  |   |   |   |     |            |                     |               |      |
|                            |                                      |              |                    |  |  |  |   |   |   |     |            |                     |               |      |
|                            |                                      |              |                    |  |  |  |   |   |   |     |            |                     |               |      |
|                            |                                      |              |                    |  |  |  |   |   |   |     |            |                     |               |      |
|                            |                                      |              |                    |  |  |  |   |   |   |     |            |                     |               |      |
|                            |                                      |              |                    |  |  |  |   |   |   |     |            |                     |               |      |
|                            |                                      |              |                    |  |  |  |   |   |   |     |            |                     |               |      |
|                            |                                      |              |                    |  |  |  |   |   |   |     |            |                     |               |      |
| Aplon                      |                                      |              |                    |  |  |  |   |   |   |     |            | Aide                | - Co          | onta |

# Sélectionner « l'élève « et « la période »

| Scolinfo           | × +                                                              |                                                                                      |                                                  |            |              |                      |                      |          | <u>s</u> × |
|--------------------|------------------------------------------------------------------|--------------------------------------------------------------------------------------|--------------------------------------------------|------------|--------------|----------------------|----------------------|----------|------------|
| ( I https          | s://www. <b>scolinfo.net/</b> Professeur/SaisieSuiviAcquisEcole. | aspi?data=p6JJzOPaGIXOt2O9df6hl18YAr79DP%2bbjBXeBm0LOkUoONN3Qh                       | OUQ%3d%3d C                                      | ☆│自        | +            | r 🛡                  | ~                    | 9        | ≡          |
| 🙆 Les plus visités | 😼 Débuter avec Firefox                                           |                                                                                      |                                                  |            |              |                      |                      |          |            |
| Scol               | info                                                             |                                                                                      |                                                  |            | SANQUE<br>EC | R Krysia<br>OLE SAIN | a (Enseig<br>T MICHE | gnant)   | <u> </u>   |
| Tableau de         | bord Saisie v Editions v M                                       | essagerie 🔻                                                                          |                                                  |            |              |                      | Déco                 | nnexion  |            |
| Suivi de           | s acquis du cycle 3 - Niveau                                     | : CM1                                                                                |                                                  |            |              |                      |                      |          |            |
| Classe : CM1 A     |                                                                  | *                                                                                    |                                                  |            |              |                      |                      |          |            |
| Période : Seme     | estre1 - du 17/08/2017 - 09/02/2018                              |                                                                                      |                                                  |            |              |                      |                      |          |            |
| Elève : BABAJ      | IAN Summer                                                       |                                                                                      |                                                  |            |              |                      |                      |          |            |
| <b>A</b> Retour    | 💾 Enregistrer 📲 Copier les pa                                    | ircours                                                                              |                                                  |            |              |                      |                      |          |            |
| Suivi des acq      | uis scolaires de l'élève                                         |                                                                                      |                                                  |            |              |                      |                      |          |            |
|                    |                                                                  |                                                                                      |                                                  |            |              | ints                 |                      |          |            |
|                    | Domaines d'enseignement                                          | Eléments du programme<br>travaillés durant la période<br>(connaissances/compétences) | Acquisitions, progrès et difficultés éventuelles | Non évalué | Non atteints | Partiellement atte   | Atteints             | Dépassés |            |
|                    | Langage oral                                                     |                                                                                      |                                                  | 0          | 0            | 0                    | 0                    | 0        |            |
| Francia            | Lecture et compréhension de l'écrit                              | ľ                                                                                    |                                                  | c          | o            | o                    | o                    | o        |            |
| riançalS           | Ecriture                                                         | Ľ                                                                                    |                                                  | 0          | 0            | 0                    | 0                    | 0        |            |

| Fiche rédigée par | SINEC |
|-------------------|-------|
|-------------------|-------|

1<sup>ER</sup> DEGRE

| Scolinfo           | × +                                               |                     |                       |                                                                                     |                |                                                  |            |              |                                                                   |                        |                              | - 8 × |
|--------------------|---------------------------------------------------|---------------------|-----------------------|-------------------------------------------------------------------------------------|----------------|--------------------------------------------------|------------|--------------|-------------------------------------------------------------------|------------------------|------------------------------|-------|
| (🗲 🛈 🚔 https       | s://www. <b>scolinfo.net</b> /Professe            | ur/SaisieSuiviAcqui | sEcole.aspx?data=p6JJ | zOPaGIXOt2O9df6hl18YAr79DP%2bbjBXeBm0LC                                             | CikUoONN3QhOU0 | %3d%3d C                                         | ☆ 自        | +            | Â                                                                 | <b>v</b> ë             | 8                            | ≡     |
| 🙆 Les plus visités | 💩 Débuter avec Firefox                            |                     |                       |                                                                                     |                | /                                                |            |              |                                                                   |                        |                              |       |
| Tableau de         | e bord Saisie v                                   | Editions v          | Messagerie 🔻          |                                                                                     |                |                                                  |            |              |                                                                   | De                     | connex                       | ion 🔺 |
| Période : Sem      | nestre1 - du 17/08/201                            | 17 au 09/02/2       | 2018 -                |                                                                                     |                |                                                  |            |              |                                                                   |                        |                              | T I   |
| Elève : BABAJ      | JIAN Summer                                       | •                   |                       |                                                                                     |                |                                                  |            |              |                                                                   |                        |                              |       |
| 🕈 Retour           | 🖺 Enregistrer                                     | Copier I            | les parcours          |                                                                                     |                | /                                                |            |              |                                                                   |                        |                              |       |
| Suivi des acq      | quis scolaires de l'élè                           | ve                  |                       |                                                                                     |                | /                                                |            |              |                                                                   |                        |                              |       |
|                    | Domaines d'en                                     | seignement          | (c                    | Eléments du programme<br>travaillés durant la période<br>connaissances/compétences) |                | Acquisitions, progrès et difficultés éventuelles | Non évalué | Non atteints | -<br>-<br>-<br>-<br>-<br>-<br>-<br>-<br>-<br>-<br>-<br>-<br>-<br> | Partiellement atteints | листи.<br>П <i>А</i> м чесбе |       |
|                    | Langage oral                                      |                     |                       |                                                                                     |                |                                                  | •          | 0            | (                                                                 |                        |                              | ,     |
| Francis            | Lecture et compréhensi                            | on de l'écrit       |                       |                                                                                     | ľ              |                                                  | o          | c            | (                                                                 | 0 0                    | ; c                          | ,     |
| Français           | Ecriture                                          |                     |                       |                                                                                     | ľ              |                                                  | 0          | 0            | (                                                                 | 0                      | , c                          | ,     |
|                    | Etude de la langue (gran<br>orthographe, lexique) | mmaire,             |                       |                                                                                     | ľ              |                                                  | 0          | o            | (                                                                 | 0                      |                              | ,     |
|                    | Nombres et calcul                                 |                     |                       |                                                                                     |                |                                                  | 0          | 0            | (                                                                 | 0 0                    | , 主                          |       |

Choisissez le domaine d'enseignement et cliquer sur « sélectionner les compétences »

Cocher les éléments du programme qui ont été travaillés dans ce domaine d'enseignement.

Vous avez la possibilité d'attribuer la ou les compétences à toute la classe.

Laisser cocher la case « Sélectionner pour tous les élèves de la classe » ou décocher la case pour le faire élève par élève.

N'oubliez pas de valider.

| 🗲 🛈 角 https://www.scolinfo.net/Professeur/SaisieSulviAcquisEcole.aspx?data=p6JJzOPaGIXOI2O9df6h18YAr790P%2bbjBXeBm0LCkUoONN3QhOUQ%3d | d%3d Ct |       |      |          |        |        |
|----------------------------------------------------------------------------------------------------|---------|-------|------|----------|--------|--------|
|                                                                                                    |         | ☆ 自 ◀ | Â    | <b>V</b> | 2 3    | ≡      |
| 🙆 Les plus visités 🧶 Débuter avec Firefox                                                                                            |         |       |      |          |        |        |
| Tableau de bord Saisie v Editions v Messagerie v                                                                                     |         |       |      |          | éconne | xion 🔺 |
| Période Semestre1 - du 17/08/2017 au 09/02/2018 💌                                                                                    |         |       |      |          |        |        |
| Elème Sélection des compétences                                                                                                    |         |       |      |          |        |        |
| Slectionner pour tous les élèves de la classe                                                                                        |         |       |      |          | -      |        |
| Suivi Eléments du programme :                                                                                                    |         |       |      |          |        |        |
| Français                                                                                                    |         |       |      |          |        |        |
| Comprendre et s'exprimer à l'oral                                                                                                    |         |       |      |          |        |        |
| Écouter pour comprendre un message oral, un propos, un discours, un texte lu.                                                        |         |       |      |          |        | ês     |
| Parler en prenant en compte son auditoire.                                                                                           |         |       |      |          |        | SSBC   |
| Participer à des échanges dans des situations diversifiées.                                                                          |         |       |      |          |        | Dél    |
| Adopter une attitude critique par rapport au langage produit.                                                                        |         |       |      |          |        |        |
| + 🗆 Lire                                                                                                    |         |       |      |          |        |        |
| Ecrire                                                                                                    |         |       |      |          |        |        |
| Comprendre le fonctionnement de la langue                                                                                            |         |       |      |          |        | 0      |
| H I Mathématiques                                                                                                    |         |       |      |          |        |        |
| Histoire et géographie                                                                                                    |         |       |      |          |        | 0      |
| Langues vivantes (étrangères ou régionales)                                                                                          |         |       |      |          |        |        |
| França Enseignements artistiques                                                                                                    |         |       |      |          |        |        |
| Éducation physique et sportive                                                                                                    |         |       |      |          | -      |        |
|                                                                                                    |         | Ann   | ıler | Valider  | D      | 0      |
| Nombres et calcul                                                                                                    |         | 0     | ,    | 0        | , 1    |        |

| Fiche rédigée par | SINEC | Date : 14/11/2017 |
|-------------------|-------|-------------------|
|-------------------|-------|-------------------|

1<sup>ER</sup> DEGRE

Saisir une Appréciation pour le domaine d'enseignement Cette appréciation se fait élève par élève. <u>-8×</u> Scolinfo × + 🗲 🛈 🔒 https: ≡ .scolinfo.net/Pro ♂☆自 ♣ 合 ♥ 🕺 🦻 🧟 Les plus visités 🧓 Débuter avec Firefox Déconnexion Tableau de bord Saisie v Editions v Messagerie v e/2017 au 09/02/2018 🔻 Période Semoc -BABAJIAN Summer El ve : R R Copier les parcours BENNETT Haunoa Suivi d BOLZAN Lisa BOOSIE Manatea BOUILLET Luân <sup>2</sup>artiellement atteint BOUTHEON Atea Non évalué Non atteints Eléments du programme travaillés durant la période Dépassés Atteints CALLAERT Lia Acquisition ogrès et difficultés éventuelles DILHAN Mahealan (connaissances/comp ences) GAVIGNET Agathe JULIEN Auxance LAI Aoteani LE MOAL Roman  $^{\circ}$ 0  $^{\circ}$ 0  $^{\circ}$ LIAO Alicia MARCKT Clara MARIMBORDES Lucas O  $^{\circ}$ C C O MATEROURU--BELLAIS Nohotua MERVIN Adrienne  $^{\circ}$ 0 0 0 0 MONTE Clément ROSSIGNOL Rémi TAERO Hereiti -0 0 0 0 C orthographe, lexique) 1 ľ  $^{\circ}$  $^{\circ}$  $^{\circ}$ o Nombres et calcul

Cocher l'évaluation (Non évalué - Non atteints - Partiellement atteints - Atteints - Dépassés)

Saisie d'un parcours au minimum

- Parcours citoyen
- Parcours d'éducation artistique et culturelle
- Parcours santé

| Fiche rédigée par | SINEC | Date : 14/11/2017 |
|-------------------|-------|-------------------|
| <del>-</del>      |       |                   |

N° FICHE PROCÉDURE: GEST-APLON/N°6 - 2017 V1.0

1<sup>ER</sup> DEGRE

| Scolinfo                  | × +                  |                     |                   |                                                                                      |               |                                             |       |   |            |              |                        |   |          |          | N×  |
|---------------------------|----------------------|---------------------|-------------------|--------------------------------------------------------------------------------------|---------------|---------------------------------------------|-------|---|------------|--------------|------------------------|---|----------|----------|-----|
| (+) (i) A https://www.s   | colinfo.net/Professe | ur/SaisieSuiviAcqui | Ecole.aspx?data=p | JJzOPaGIXOt2O9df6hl18YAr79DP%2bbjBXeBm(                                              | )LGkUoONN3QhO | JQ%3d%3d                                    | C     | 습 | Ê          | ÷            | â                      |   | ~        | 9        | = ' |
| 🙆 Les plus visités 闄 Débu | iter avec Firefox    |                     |                   |                                                                                      |               |                                             |       |   |            |              |                        |   |          |          |     |
| Tableau de bord           | Saisie v             | Editions v          | Messagerie        | ,                                                                                    |               |                                             |       |   |            |              |                        | 0 | )éconi   | nexion   | -   |
| 🕈 Retour                  | Enregistrer          | Copier              | es parcours       |                                                                                      |               |                                             |       |   |            |              |                        |   |          |          |     |
|                           | Domaines d'er        | nseignement         |                   | Eléments du programme<br>travaillés durant la période<br>(connaissances/compétences) |               | Acquisitions, progrès et difficultés éventu | elles |   | Non évalué | Non atteints | Partiellement atteints |   | Atteints | Dépassés |     |
| Langae vivante            |                      |                     |                   |                                                                                      | ۲             |                                             |       |   |            |              |                        |   |          |          |     |
| Projet(s) mis en oeu      | vre et implica       | tion de l'élèv      | e                 |                                                                                      |               |                                             |       |   |            |              |                        |   |          |          |     |
| La saisie d'au minimun    | n un parcours es     | st exigée par le    | Ministère.        |                                                                                      |               |                                             |       |   |            |              |                        |   |          |          |     |
| Parcours citoyen :        |                      |                     |                   |                                                                                      |               |                                             |       |   |            |              |                        |   |          |          |     |
|                           |                      |                     |                   |                                                                                      |               |                                             |       |   |            |              |                        |   |          |          |     |
|                           |                      |                     |                   |                                                                                      |               |                                             |       |   |            |              |                        |   |          |          |     |
| Parcours d'éducation arti | stique et culturel   | le :                |                   |                                                                                      |               |                                             |       |   |            |              |                        |   |          | <u>د</u> |     |
| I                         |                      |                     |                   |                                                                                      |               |                                             |       |   |            |              |                        |   |          |          | •   |

Vous avez la possibilité de copier le même parcours pour plusieurs élève.

Cliquer sur « Copier le parcours » et cocher « sélectionner tous les élèves » puis valider

| Scolinfo           | × +                                                             |                                                                                      |                                                  |            |              |                        |                       |             | 8× |
|--------------------|-----------------------------------------------------------------|--------------------------------------------------------------------------------------|--------------------------------------------------|------------|--------------|------------------------|-----------------------|-------------|----|
| ( I https          | ://www. <b>scolinfo.net</b> /Professeur/SaisieSuiviAcquisEcole. | aspx?data=p6JJzOPaGlXOt2O9df6hl18YAr79DP%2bbj8XeBm0LOkUoONN3Qh                       | DUQ%3d%3d C                                      | ☆│自        | +            | <u>م</u>               | 2                     | 9           | ≡  |
| 🤌 Les plus visités | 🥏 Débuter avec Firefox                                          |                                                                                      |                                                  |            |              |                        |                       |             |    |
| Scoli              | nfo                                                             |                                                                                      |                                                  |            | SANQU<br>E   | IER Krys               | ia (Ensei<br>NT MICHE | gnant)<br>L | Ĺ  |
| Tableau de         | bord Saisie v Editions v Me                                     | essagerie 🔻                                                                          |                                                  |            |              |                        | Déco                  | nnexior     | 1  |
| Suivi de           | s acquis du cycle 3 - Niveau                                    | : CM1                                                                                |                                                  |            |              |                        |                       |             |    |
| Classe : CM1 A     |                                                                 |                                                                                      |                                                  |            |              |                        |                       |             |    |
| Période : Seme     | estre1 - du 17/08/2017 au 09/02/2018                            | •                                                                                    |                                                  |            |              |                        |                       |             |    |
| Elève : BABAJ      | IAN Summer                                                      |                                                                                      |                                                  |            |              |                        |                       |             |    |
| 👆 Retour           | 💾 Enregistrer 🚺 Copier les pa                                   | arcours                                                                              |                                                  |            |              |                        |                       |             |    |
| Suivi des acq      | uis scolaires de l'élève                                        |                                                                                      |                                                  |            |              |                        |                       |             |    |
|                    | Domaines d'enseignement                                         | Eléments du programme<br>travaillés durant la période<br>(connaissances/compétences) | Acquisitions, progrès et difficultés éventuelles | Non évalué | Non atteints | Partiellement atteints | Atteints              | Dépassés    | _  |
|                    | Langage oral                                                    |                                                                                      |                                                  | 0          | 0            | 0                      | o                     | 0           |    |
| Français           | Lecture et compréhension de l'écrit                             | ľ                                                                                    |                                                  | c          | c            | o                      | с                     | С           |    |
| i idiiçais         | Ecriture                                                        | Ľ                                                                                    |                                                  | 0          | 0            | 0                      | 0                     | 0           | •  |

| Fiche rédigée par | SINEC | Date : 14/11/2017 |
|-------------------|-------|-------------------|

1<sup>ER</sup> DEGRE

N° FICHE PROCÉDURE: GEST-APLON/N°6 - 2017 V1.0

| Scolinfo × +                                                                                                    |                                                                                                    |                |           |              |                 |                                    | _15      |     |
|----------------------------------------------------------------------------------------------------|----------------------------------------------------------------------------------------------------|----------------|-----------|--------------|-----------------|------------------------------------|----------|-----|
| ( a https://www.scolinfo.net/Professeur/SalsieSulvIAcquisEcole                                                                                                    | aspx?data=p6JJzOPaGIXOt2O9df6hl18YAr79DP%2bbj8Xe8m0LCkUoONN3QhOUQ%3d%3d                                                                                                    | C              | ☆□        | +            | r 5             | ~                                  | 9        | = I |
| 🙆 Les plus visités 😻 Débuter avec Firefox                                                                                                    |                                                                                                    |                |           |              |                 |                                    |          |     |
| <b>Scol</b> info                                                                                                    | Copie des parcours éducatifs ×                                                                                                    |                |           | SANQUE<br>EC | R Krysia        | a <mark>(Enseig</mark><br>T MICHEL |          | -   |
| Tableau de bord     Saisie v     Editions v     N                                                                                                    | € 🔽 Sélectionner tous les élèves                                                                                                    |                |           |              |                 |                                    | nexion   |     |
| Suivi des acquis du cycle 3 - Niveau<br>Classe : CM1 A<br>Période : Semestre1 - du 17/08/2017 au 09/02/2018<br>Elève : BABAJIAN Summer<br>Suivi des acquis scolaires de l'élève<br>Domaines d'enseignement | Ø   BENNETT Haunoa   Ø   BOLZAN Lisa     Ø   BOOSIE Manatea   Ø   BOUILLET Luân     Ø   BOUTHEON Atea   Ø   CALLAERT Lia     Ø   DILHAN Mahealani   Ø   GAVIGNET Agathe     Ø   JULEN Auxance   Ø   LA Aoteani     Ø   JULEN Auxance   Ø   LA Aoteani     Ø   MARCKT Clara   Ø   MARIMBORDES Lucas     Ø   MARCKT Clara   Ø   MARIMBORDES Lucas     Ø   MONTE Clément   Ø   ROSSIGNOL Rémi     Ø   TAERO Hereiti   Ø   TEHAHETUA Céleste     Ø   THIEME Teragi   Ø   FENAHETUA Céleste | és éventuelles | on évalué | on atteints  | lement atteints | Atteints                           | Dépassés |     |
|                                                                                                    |                                                                                                    |                | N         | Ň            | Partiel         |                                    |          |     |
| Langage oral                                                                                                    |                                                                                                    |                | 0         | 0            | 0               | 0                                  | 0        |     |
| Lecture et compréhension de l'écrit                                                                                                    |                                                                                                    |                | c         | C            | 0               | 0                                  | c        |     |
| Ecriture                                                                                                    | Annuler Valider                                                                                                    | <i>i</i> .     | 0         | 0            | 0               | 0                                  | 0        | •   |

Et enfin la saisie du bilan d'acquisition des connaissances et compétences qui se fait élève par élève.

| A scoinfo × +                                                                                                    |   |     |   |   |            | J        | _ 8 × |
|----------------------------------------------------------------------------------------------------|---|-----|---|---|------------|----------|-------|
| 🔄 🛈 🖀 https://www.scolinfo.net/Professeur/SasieSulviAcquisEcole.aspx?data=p6332OPaGNO12O9df8h18YAr79OP%2bbj8XeBm0LCkUoONN3QhOUQ%3d%3d | C | ☆ ₫ | • | Â | <b>v</b> ő | R 90     | ≡     |
| 🔎 Les plus visités 🧶 Débuter avec Firefox                                                                                             |   |     |   |   |            |          |       |
| Tableau de bord Saisie v Editions v Messagerie v                                                                                      |   |     |   |   | De         | éconnex  | ion 🔺 |
| Retour Enregistrer Copier les parcours                                                                                                |   |     |   |   |            |          |       |
| Parcours santé :                                                                                                    |   |     |   |   |            |          |       |
|                                                                                                    |   |     |   |   |            |          |       |
|                                                                                                    |   |     |   |   |            |          |       |
|                                                                                                    |   |     |   |   |            |          |       |
|                                                                                                    |   |     |   |   |            |          |       |
|                                                                                                    |   |     |   |   |            |          |       |
|                                                                                                    |   |     |   |   |            |          | .::   |
| Bilan de l'acquisition des connaissances et compétences                                                                               |   |     |   |   |            |          |       |
|                                                                                                    |   |     |   |   |            |          |       |
|                                                                                                    |   |     |   |   |            |          |       |
|                                                                                                    |   |     |   |   |            |          |       |
|                                                                                                    |   |     |   |   |            |          |       |
|                                                                                                    |   |     |   |   |            |          |       |
|                                                                                                    |   |     |   |   |            |          | .::   |
|                                                                                                    |   |     |   |   |            | <b>t</b> |       |
| Aplon                                                                                                    |   |     |   |   | Aide       | - Cont   | act 🖵 |

| Fiche rédigée par SINEC Date : 14/11/2017 |
|-------------------------------------------|
|-------------------------------------------|